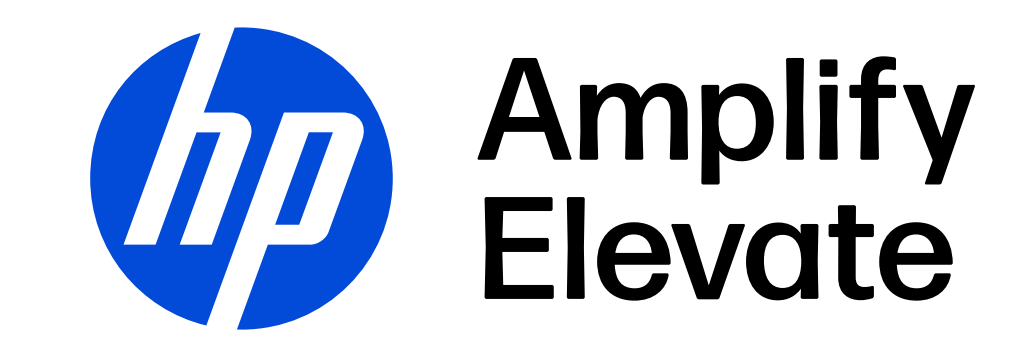

### HP Partner Portal

Sign In Process Recover Your Credentials New User Registration

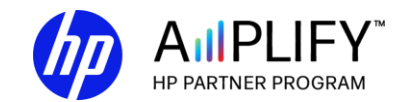

The information contained in this presentation is HP Confidential. Disclosure and use is governed either by your HP Partner Agreement or relevant Confidential Disclosure Agreement, as applicable.

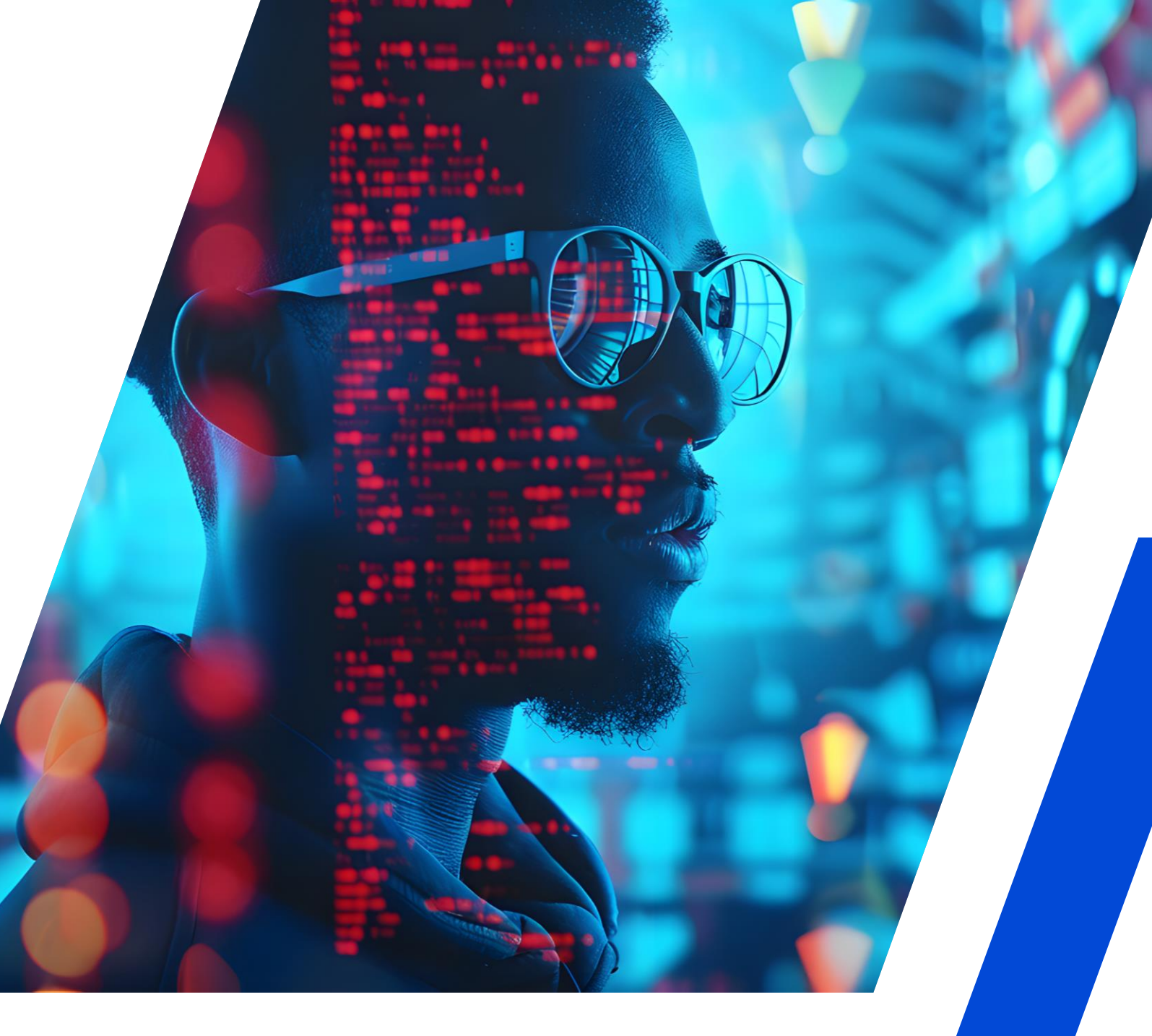

# How to Sign In

- 1. Access the HP Partner Portal partner.hp.com
- 2. If you are already an HP Partner Portal user, click **Sign In**, enter your username or email address, and click **Use password**.
- 3. Enter your password and click **Sign** in.

(hp HP Partner Portal Your single, global gateway to the partner tools and you need to grow your business with I User regist Sign in Create acc name or Email Addres Sign in with mobile num () Use nassword Sign in demo reseller ams 6 user Send sign-in code Sign in member my username or email addres Forgot your password Forgot your userne

**Note:** To change your default language, you must be logged in to the Partner Portal.

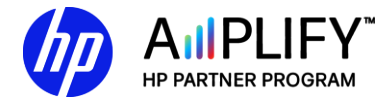

### **Recover Your Credentials**

- 1. Access the HP Partner Portal partner.hp.com
- 2. Click on the ⑦ (question mark) on the HP Partner Portal (located at the top right hand side of the page)
- 3. Select your **Country** in the dropdown menu.
- 4. Click on "Get Support"

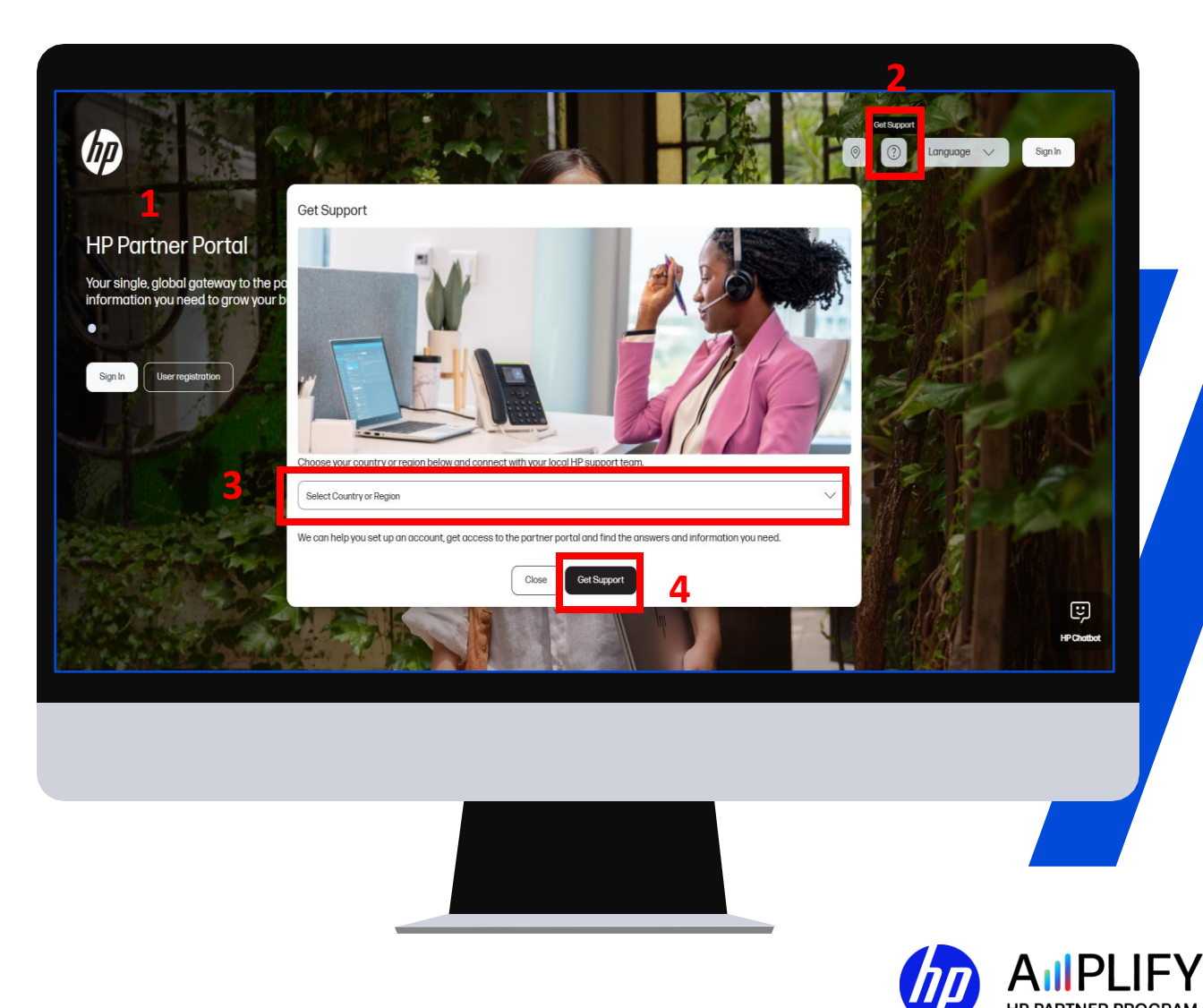

### **Recover Your Credentials**

- In the "Your support options" box select "Become a Partner" and "How to become a Partner" in the drop-down menus
- Click on "Chat" to receive instant support
- 7. Fill in the boxes with your contact information. For the "**Issue Description**" box add the following "I need to retrieve the email address associated with my HP Partner Portal account."
- 8. Click "**Request Chat**" and the agent will assist you within the Chat with locating the information.

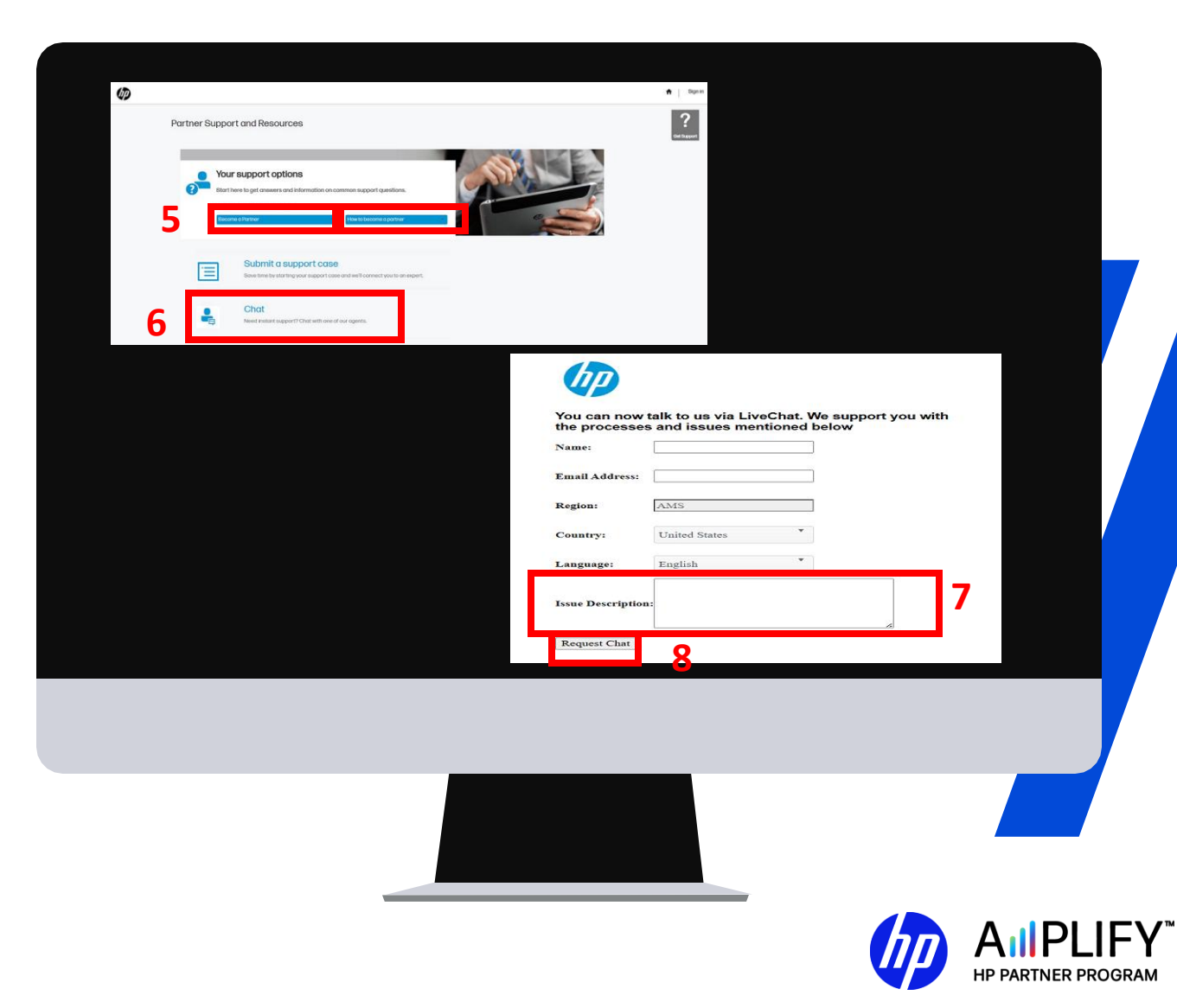

# New User Registration

- 1. Access the HP Partner Portal partner.hp.com
- To register as a new portal user, click
   User registration.
- 3. To change the language for the login page, click **Language** at the top right corner of the page.

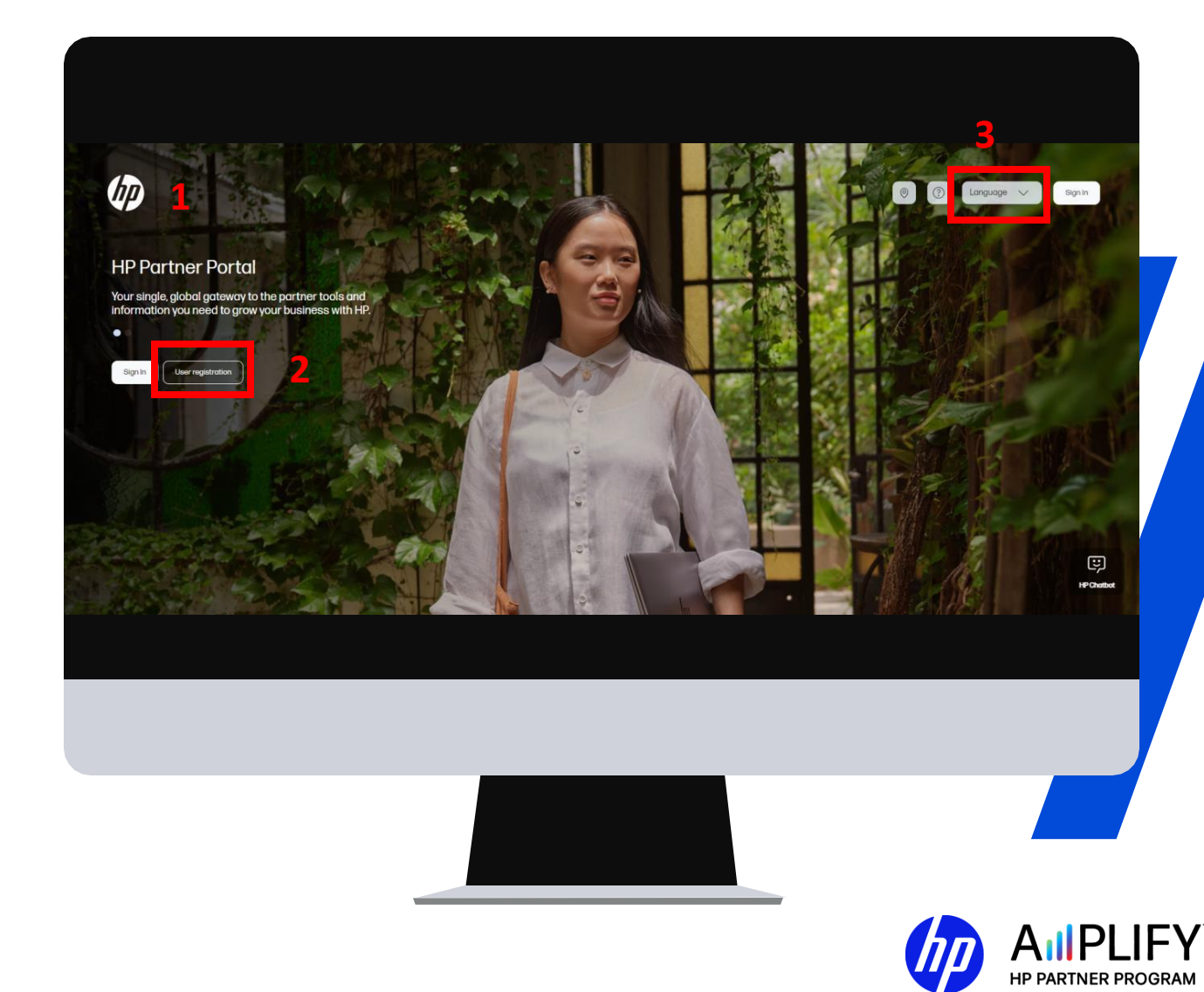

### Create Your HP Account

On the user registration window:

- 1. Enter your first and last name, business email address, and password.
- 2. If you want to receive emails from HP with personalized offers, support, and events, click the checkbox.
- 3. Click **Create**.

**Note:** Japan has an offline registration process Prospective users must click the Get Support icon from the portal login screen to complete the offline registration process.

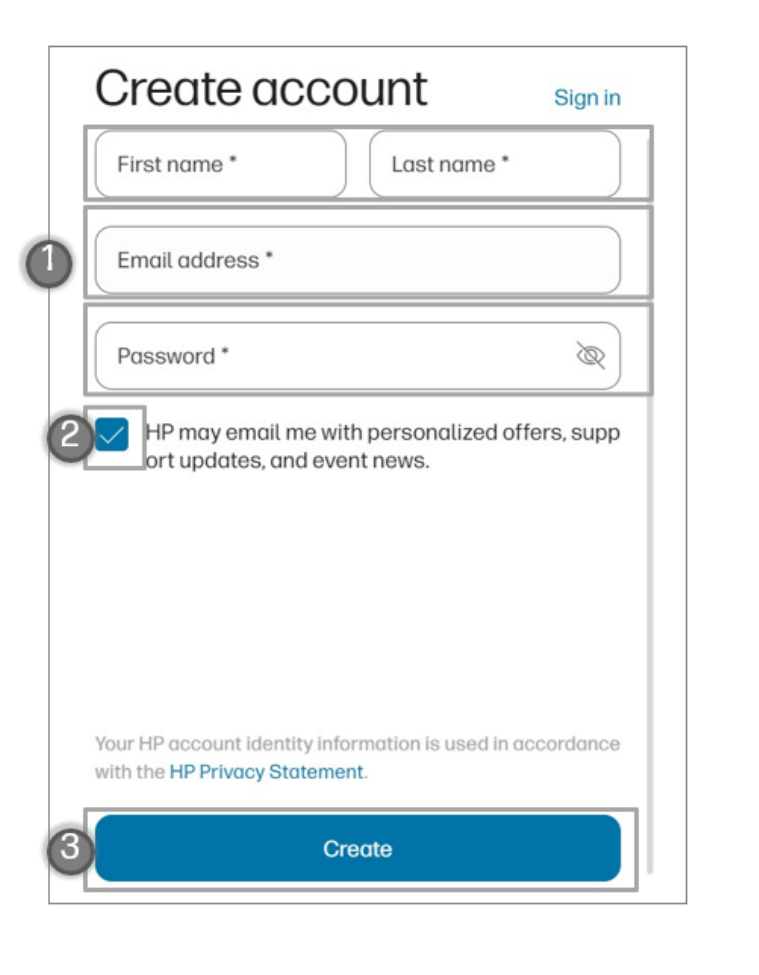

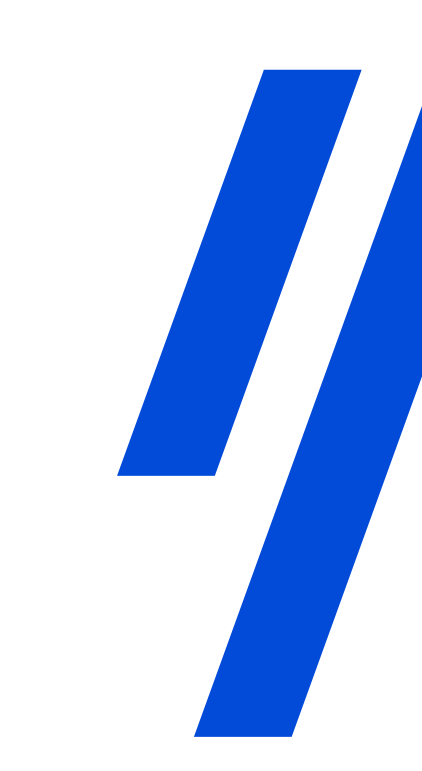

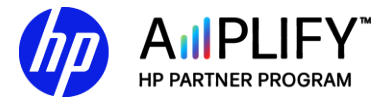

# Verify Email Address

The HP Partner Portal automatically sends a verification code to the email address used to register.

- 1. Enter the verification code (a six-digit numeric code).
- 2. Click **Verify** to confirm your email address is correct.
- 3. To resend the six-digit numeric code, click **Resend message**.
- 4. To change your email address, click **Change email address**.

| Ø                                                                                                    |                                                                                                    |  |
|----------------------------------------------------------------------------------------------------|----------------------------------------------------------------------------------------------------|--|
| Verify email add                                                                                        | lress                                                                                                    |  |
| Check your email for a message<br>you own <b>demoaccount@demo.c</b><br>receive a message, check your sp | from HP to verify that<br>om. If you do not<br>bam folder or:                                                                                                    |  |
| 3 Resend messo                                                                                          | ge                                                                                                    |  |
| Change email ad                                                                                         | dress                                                                                                    |  |
| You will be able to request<br>message or change your e<br>moment.                                      | a new verification<br>mail address in a                                                                                                    |  |
| Enter six-digit verification code                                                                       |                                                                                                    |  |
| Verify                                                                                                  |                                                                                                    |  |
|                                                                                                    | Verify your email address<br>Select the "Verify" button to verify your email address:                                                                                                    |  |
|                                                                                                    | You may also copy and paste this link into a browser window:<br>https://login3.id.hp.com/login3/verification?otp=byzr13wosxh6441fgx8bp9wbb5pjz?y3<br>This link will expire in 48 hours                                              |  |
|                                                                                                    | If you cannot select the link, copy and paste the 6-digit code into the designated field:<br>569992<br>me verification code will expire in 15 minutes.                                                                              |  |
|                                                                                                    | This ernal address cen't receive replies. This ernal was sent to alert you to important updates to your HP account.<br>For more information, visit https://myaccount.id.hp.com/usa<br>@ Copyright 2024 HP Development Company, L.P. |  |

## **Complete Your Account**

On the "Complete your account" page:

- 1. Add your mobile number for a secure and personalized experience.
- 2. Select your country or region.
- 3. Click **Continue**.

| D                                                                                 |         |
|-----------------------------------------------------------------------------------|---------|
| Complete your account                                                             |         |
| For a personalized and secure experience, we recommend adding your mobile number. |         |
| +65 V Mobile number                                                               |         |
| Country or region<br>Singapore                                                    | ~       |
| HP may email me with personalized offers, support updates, and event news.        | ,       |
| Continue                                                                          |         |
|                                                                                   |         |
|                                                                                   |         |
|                                                                                   |         |
|                                                                                   |         |
|                                                                                   |         |
|                                                                                   | Privacy |

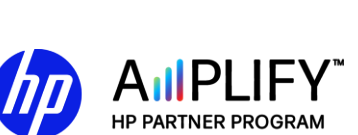

# **User Details**

Provide user details and contact information:

- **1. Registration form:** This form auto populates four fields from the "Create your HP account" window: Email, first name, last name, and country.
- 2. Complete the form: Submit the form to register to access the HP Partner Portal.

| <ul> <li>Fields marked with an asterisk</li> </ul> | are required                                          |    |  |
|----------------------------------------------------|-------------------------------------------------------|----|--|
| Jser Details                                       |                                                       |    |  |
| Email *                                            | Demograpion                                           |    |  |
| First Name *                                       | Dame                                                  |    |  |
| ast Name *                                         | Demo                                                  |    |  |
| Salutation *                                       | Mrs                                                   | ÷  |  |
| ob Function *                                      | Logistic/Warehousing<br>Pre-Sales<br>Finance<br>Legal | •  |  |
| Seniority *                                        | Staff                                                 | \$ |  |
| Jser/Contact Details                               |                                                       |    |  |
| Country *                                          | Serviced States                                       | •  |  |
| State/Province                                     | Select Province                                       | •  |  |
| City                                               |                                                       |    |  |
| tip/Postal Code                                    |                                                       |    |  |
| Work Phone Number *                                | Cast @ 727444779                                      |    |  |
|                                                    |                                                       |    |  |

**Note:** Asterisks (\*) indicate mandatory fields in the form.

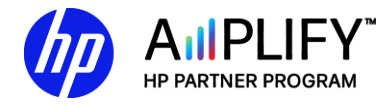

# **Confirm Preferences**

Confirm your communication preferences by entering the authentication code.

- 1. Select your communication preferences.
- 2. Enter the authentication code.
- 3. Click Next.

Do you consent to HP contacting you with additional offers, support updates, and news?

#### Please indicate your preferences below:

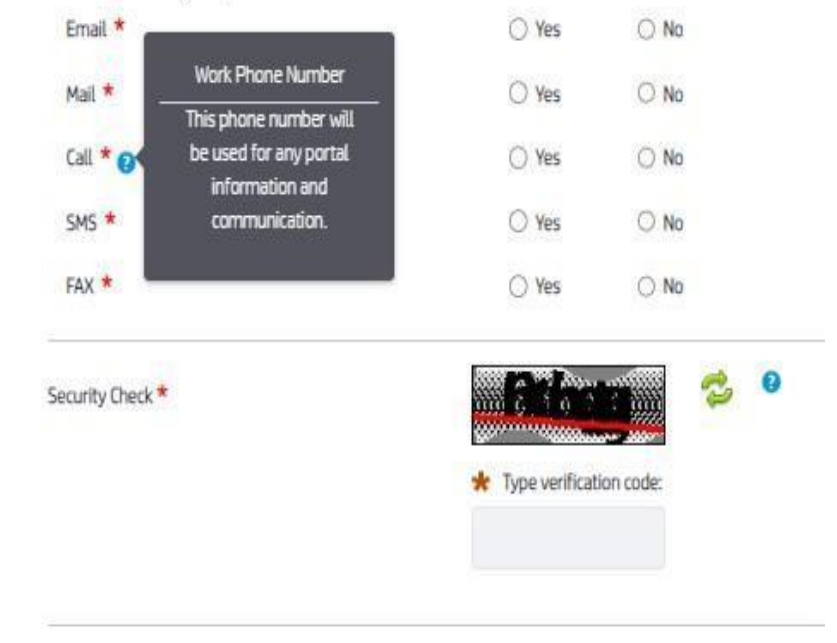

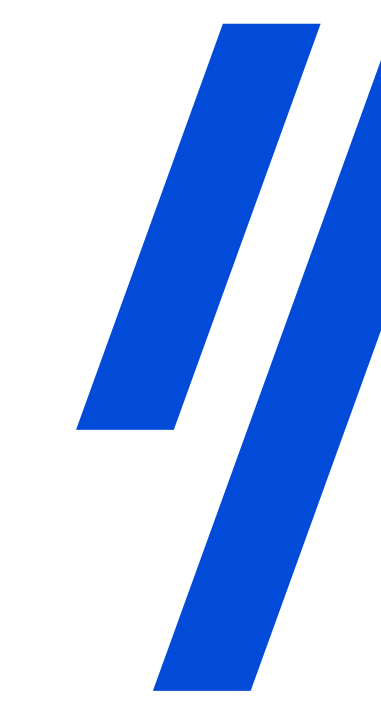

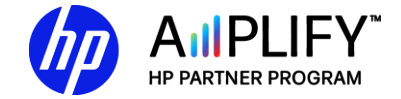

# **Company Information**

- Fill in the form with the requested details and complete the Security Check. For an exact match, fill in the **Company Name** and **Locator ID.**
- 2. Type the verification code and click **Search**.

| Company Search                            |                                              | _ |
|-------------------------------------------|----------------------------------------------|---|
| ease filter your search by entering at le | 2ast the Locator ID, Tax ID, or Company Name |   |
| Tax ID                                    | 0                                            |   |
| Company Name *                            | •                                            |   |
| Country *                                 | θ                                            |   |
| City                                      |                                              |   |
| Zip/Postal Code                           | 0                                            |   |
| ity<br>Ip/Postal Code                     | •                                            |   |

Note: Mandatory fields are indicated with an asterisk (\*).

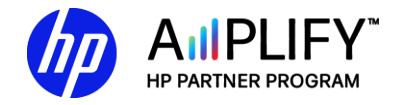

# **Additional Information**

### **Company information**

• You will see a list of companies if there is a match.

### **Location information**

- If more than one record appears, select your current location.
- Click Submit to request approval from your company's Partner Portal Administrator (PPA).

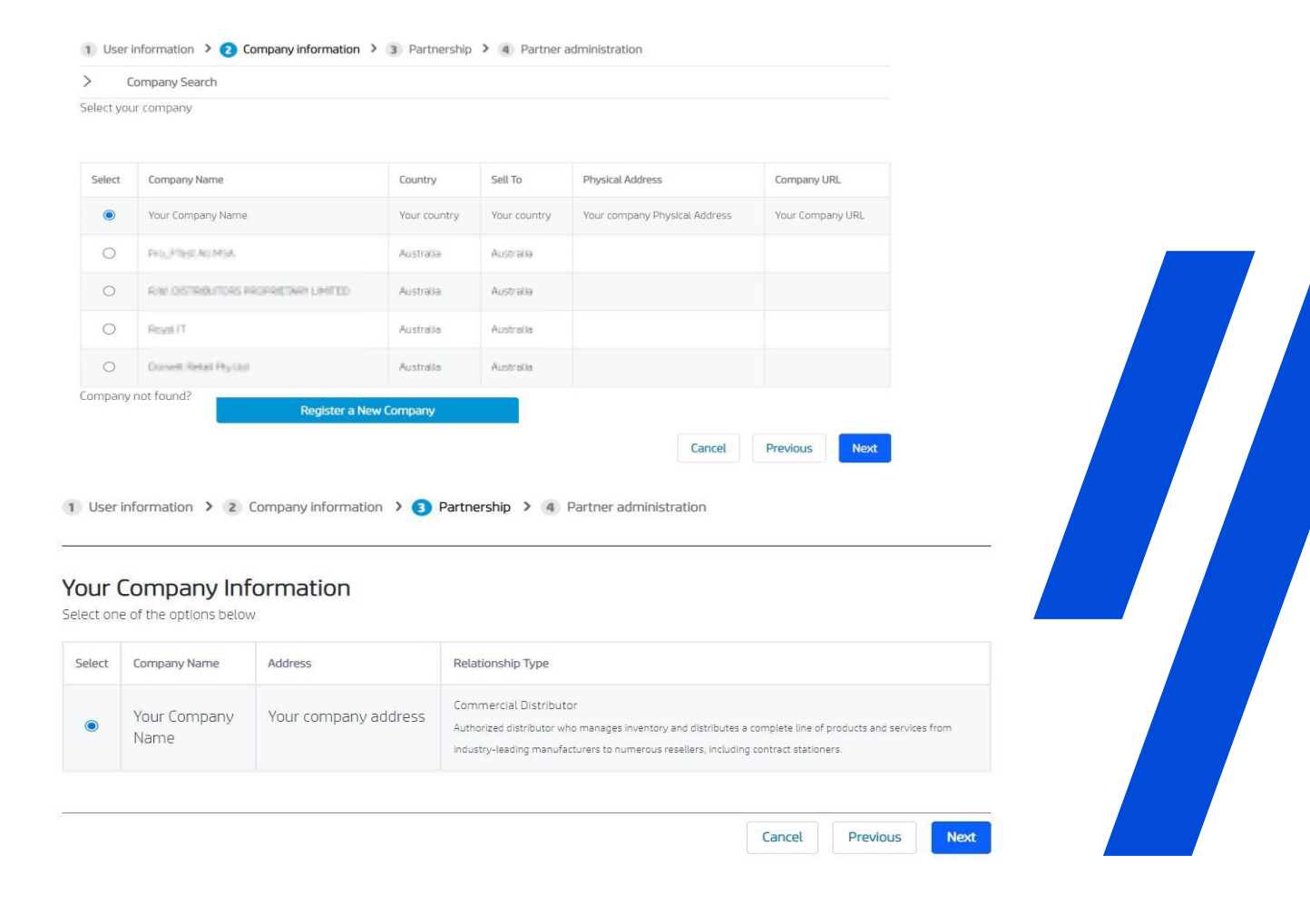

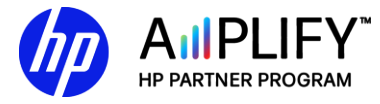

### **HP Partner Portal User Registration**

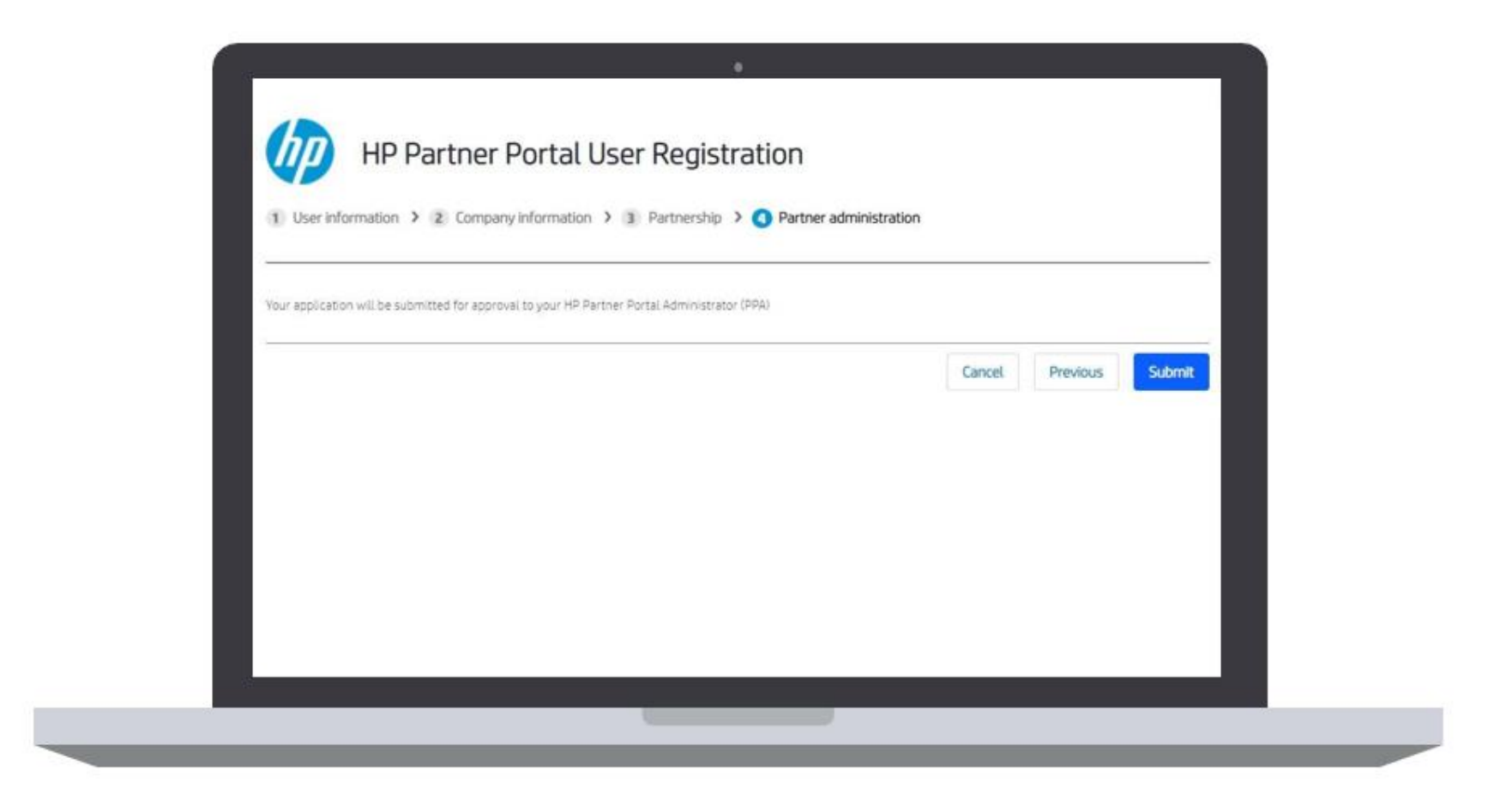

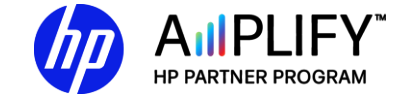

# Get Support

If you encounter any issues in the registration process, click the **Get Support** icon at the top of any portal page.

- 1. Click the **Get Support** icon on the right side of any portal page, including the login page.
- 2. Select your **Country/Region** from the dropdown menu.
- 3. Click Get Support.
- 4. Contact your organization's Partner Portal Administrator (PPA) to request your account approval.

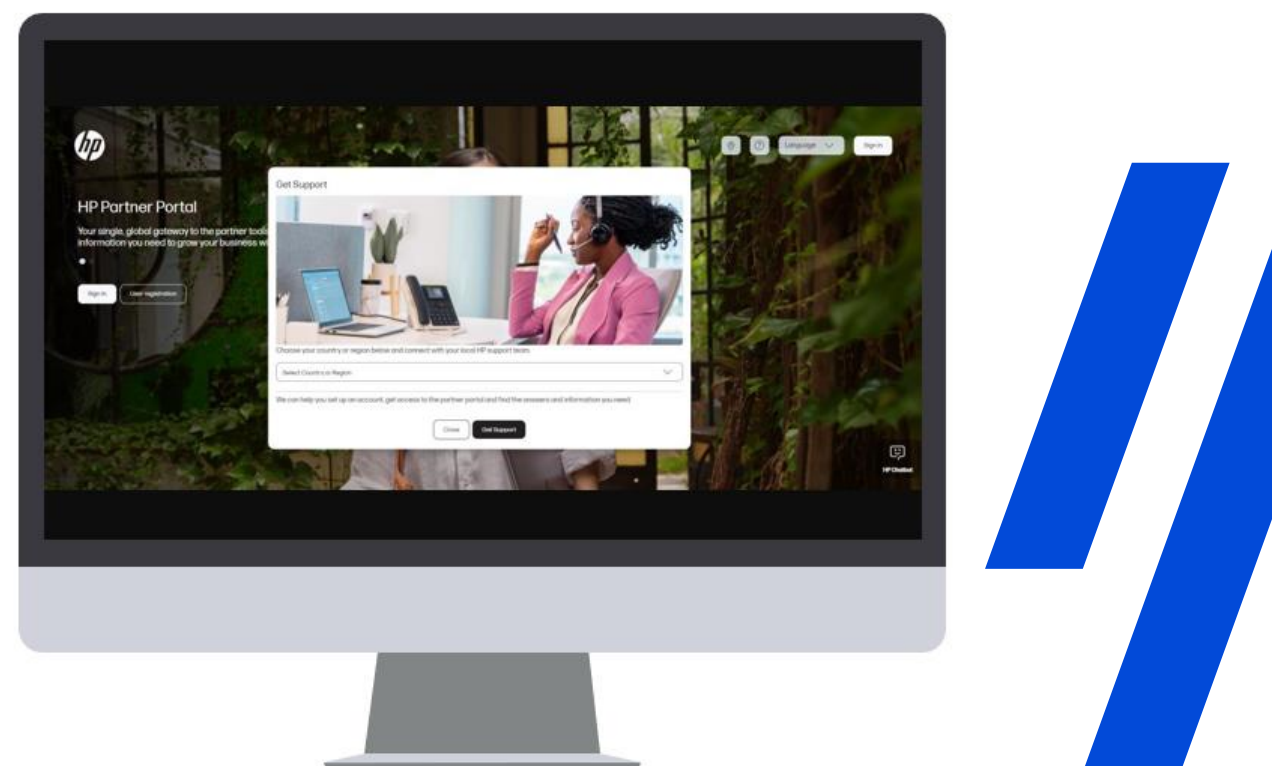

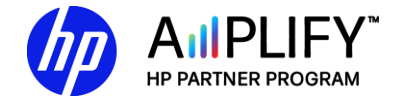

### How to Become a Partner

- 1. Access the HP Partner Portal landing page at <u>partner.hp.com</u>.
- 2. Click **Apply** to become an HP partner.

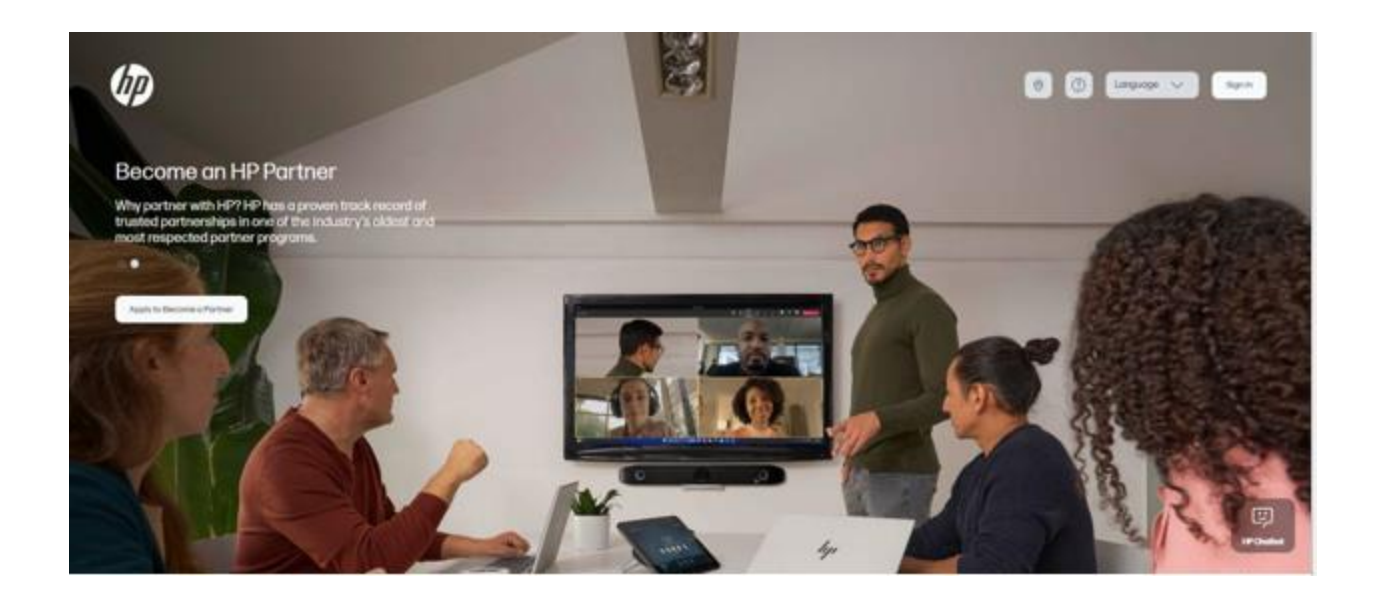

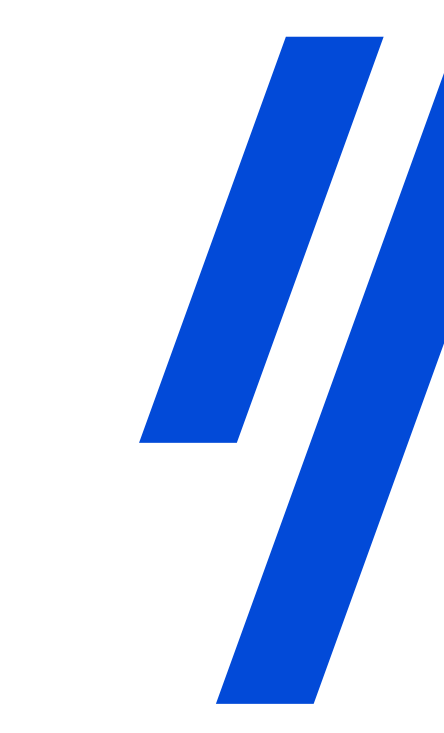

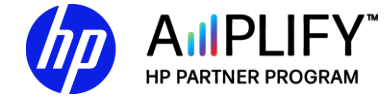

# Thank you

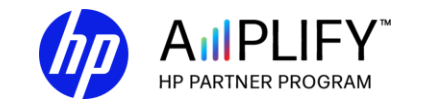

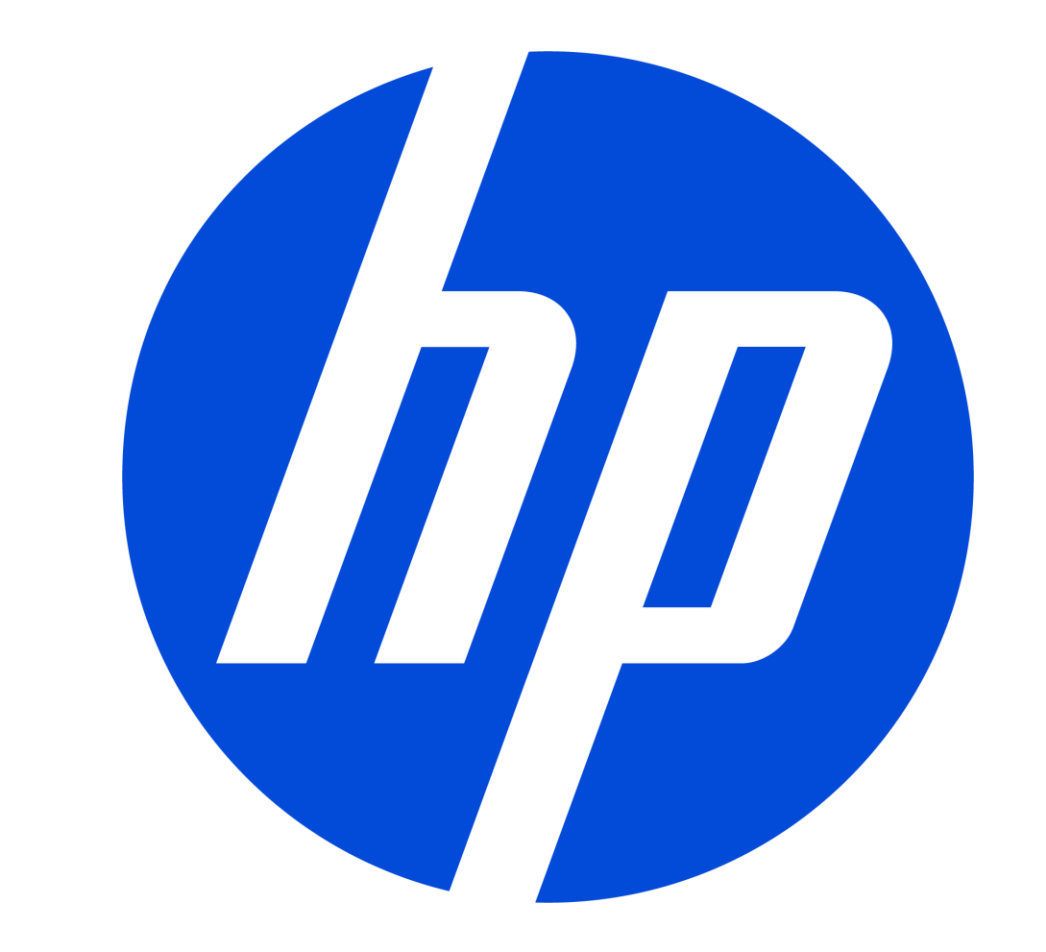